# Keysight U5040A Open RAN Studio

5G O-RAN Radio Unit (O-RU) Testing and Validation

# Getting Started Guide

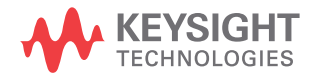

# Notices

© Keysight Technologies 2020

No part of this manual may be reproduced in any form or by any means (including electronic storage and retrieval or translation into a foreign language) without prior agreement and written consent from Keysight Technologies as governed by United States and international copyright laws.

#### Manual Part Number

#### U5040-91000

#### Edition

Edition 1.1, December 2020 Keysight Technologies, 1900 Garden of the Gods Rd, Colorado Springs, CO 80907, United States

#### **Technology Licenses**

The hardware and/or software described in this document are furnished under a license and may be used or copied only in accordance with the terms of such license.

#### U.S. Government Rights

The Software is "commercial computer software," as defined by Federal Acquisition Regulation ("FAR") 2.101. Pursuant to FAR 12.212 and 27.405-3 and Department of Defense FAR Supplement

("DFARS") 227.7202, the U.S. government acquires commercial computer software under the same terms by which the software is customarily provided to the public. Accordingly, Keysight provides the Software to U.S. government customers under its standard commercial license, which is embodied in its End User License Agreement (EULA), a copy of which can be found at:

http://www.keysight.com/find/sweula. The license set forth in the EULA represents the exclusive authority by which the U.S.

government may use, modify, distribute, or disclose the Software. The EULA and the license set forth therein, does not require or permit, among other things, that Keysight: (1) Furnish technical information related to commercial computer software or commercial computer software documentation that is not customarily provided to the public; or (2) Relinquish to, or otherwise provide, the government rights in excess of these rights customarily provided to the public to use, modify, reproduce, release, perform, display, or disclose commercial computer software or commercial computer software documentation. No additional government requirements beyond those set forth in the EULA shall apply, except to the extent that those terms, rights, or licenses are explicitly required from all providers of commercial computer software pursuant to the FAR and the DFARS and are set forth specifically in writing elsewhere in the EULA. Keysight shall be under no obligation to update, revise or otherwise modify the Software. With respect to any technical data as defined by FAR 2.101, pursuant to FAR 12.211 and 27.404.2 and DFARS 227.7102, the U.S. government acquires no greater than Limited Rights as defined in FAR 27.401 or DFAR 227.7103-5 (c), as applicable in any technical data.

#### Warranty

THE MATERIAL CONTAINED IN THIS DOCUMENT IS PROVIDED "AS IS," AND IS SUBJECT TO BEING CHANGED, WITHOUT NOTICE, IN FUTURE EDITIONS. FURTHER, TO THE MAXIMUM EXTENT PERMITTED BY APPLICABLE LAW, KEYSIGHT DISCLAIMS ALL WARRANTIES, EITHER EXPRESS OR IMPLIED WITH REGARD TO THIS MANUAL AND ANY INFORMATION CONTAINED HEREIN, INCLUDING BUT NOT LIMITED TO THE IMPLIED WARRANTIES OF MERCHANTABILITY AND FITNESS FOR A PARTICULAR PURPOSE. KEYSIGHT SHALL NOT BE LIABLE FOR ERRORS OR FOR INCIDENTAL OR CONSEQUENTIAL DAMAGES IN CONNECTION WITH THE FURNISHING, USE, OR PERFORMANCE OF THIS DOCUMENT OR ANY INFORMATION CONTAINED HEREIN. SHOULD KEYSIGHT AND THE USER HAVE A SEPARATE WRITTEN AGREEMENT WITH WARRANTY TERMS COVERING THE MATERIAL IN THIS DOCUMENT THAT CONFLICT WITH THESE TERMS, THE WARRANTY TERMS IN THE SEPARATE AGREEMENT WILL CONTROL.

#### Safety Notices

#### CAUTION

A CAUTION notice denotes a hazard. It calls attention to an operating procedure, practice, or the like that, if not correctly performed or adhered to, could result in damage to the product or loss of important data. Do not proceed beyond a CAUTION notice until the indicated conditions are fully understood and met.

### WARNING

A WARNING notice denotes a hazard. It calls attention to an operating procedure, practice, or the like that, if not correctly performed or adhered to, could result in personal injury or death. Do not proceed beyond a WARNING notice until the indicated conditions are fully understood and met.

## Safety Summary

|                                              | The following general safety precautions must be observed during all phases of operation<br>of this instrument. Failure to comply with these precautions or with specific warnings or<br>operating instructions in the product manuals violates safety standards of design,<br>manufacture, and intended use of the instrument. Keysight Technologies assumes no<br>liability for the customer's failure to comply with these requirements. Product manuals<br>are provided on the Web. Go to www.keysight.com and type in your product number in<br>the Search field at the top of the page. |
|----------------------------------------------|----------------------------------------------------------------------------------------------------|
| General                                      | This product is a Protection Class 1 instrument (provided with a protective earth terminal) and has been manufactured and tested according to international safety standards. The protective features of this product may be impaired if it is used in a manner not specified in the operation instructions.                                                                                                    |
|                                              | All Light Emitting Diodes (LEDs) used in this product are Class 1 LEDs as per<br>IEC 60825-1:2014.                                                                                                    |
| Environment Conditions                       | This instrument is intended for indoor use in an Overvoltage Category II, pollution degree 2 environment. It is designed to operate at a maximum relative humidity of 85% RH, non-condensing and at altitudes of up to 2000 meters. Refer to the specifications tables for the AC mains voltage requirements and ambient operating temperature range.                                                                                                    |
| Temperature                                  | The instrument should be protected from temperature extremes and changes in temperature that may cause condensation within it.                                                                                                    |
|                                              | The operating temperature is from 5 °C to +40 °C.                                                                                                    |
|                                              | The storage temperature is from -40 °C to +70 °C.                                                                                                    |
| Before Applying Power                        | Verify that all safety precautions are taken. The power cable inlet of the instrument serves<br>as a device to disconnect from the mains in case of hazard. The instrument must be<br>positioned so that the operator can easily access the power cable inlet. When the<br>instrument is rack mounted the rack must be provided with an easily accessible mains<br>switch.                                                                                                    |
| Ground the Instrument                        | To minimize shock hazard, the instrument chassis and cover must be connected to an electrical protective earth ground. The instrument must be connected to the AC power mains through a grounded power cable, with the ground wire firmly connected to an electrical ground (safety ground) at the power outlet. Any interruption of the protective (grounding) conductor or disconnection of the protective earth terminal will cause a potential shock hazard that could result in personal injury.                                                                                         |
| Do Not Operate in an<br>Explosive Atmosphere | Do not operate the instrument in the presence of flammable gases or fumes.                                                                                                    |
| Do Not Remove the<br>Instrument Cover        | Operating personnel must not remove instrument covers. Component replacement and internal adjustments must be made only by qualified personnel.                                                                                                    |
|                                              | Instruments that appear damaged or defective should be made inoperative and secured against unintended operation until they can be repaired by qualified service personnel.                                                                                                    |

## Instrument Markings

| Instrument Marking                                                                               | Description                                                                                                    |
|--------------------------------------------------------------------------------------------------|----------------------------------------------------------------------------------------------------|
|                                                                                                  | The instruction manual symbol. The product is marked with this warning symbol when it is necessary for the user to refer to the instructions in the manual.                                                                                                    |
| $\bigcirc$                                                                                       | Standby supply. Unit is not completely disconnected from AC mains when switch is off.                                                                                                    |
| ISM GRP 1-A                                                                                      | The CE mark is a registered trademark of the European Community.                                                                                                    |
| C<br>C<br>S<br>S<br>S<br>S<br>S<br>S<br>S<br>S<br>S<br>S<br>S<br>S<br>S<br>S<br>S<br>S<br>S<br>S | The CSA mark with the 'c' and 'us' subscript indicates the instrument is certified to the applicable Canadian and United States of America standards respectively.                                                                                                    |
|                                                                                                  | The RCM mark is a registered trademark of the Australian Communications and Media Authority                                                                                                    |
| R-R-Kat-<br>SE10526                                                                              | The KC mark is the Korean certification mark. This equipment is Class A suitable for professional use and is for use in electromagnetic environments outside of the home.                                                                                                    |
| <b>6</b> 20                                                                                      | The recycling symbol indicates the general ease with which the instrument can be recycled.                                                                                                    |
| 40                                                                                               | China Restricted Substance Product Label. The EPUP (environmental protection use period) number in the center indicates the time period during which no hazardous or toxic substances or elements are expected to leak or deteriorate during normal use and generally reflects the expected useful life of the product. |

#### Compliance and Environmental Information

| Safety Symbol | Description                                                                                                    |
|---------------|----------------------------------------------------------------------------------------------------|
|               | This product complies with WEEE Directive (2002/96/EC) marking requirements.<br>The affixed label indicates that you must not discard this electrical/electronic<br>product in domestic household waste. |
| $\bowtie$     | Product Category: With reference to the equipment types in WEEE Directive Annex I, this product is classed as a "Monitoring and Control instrumentation" product.                                        |
|               | Do not dispose in domestic household waste.                                                                                                    |
|               | To return unwanted products, contact your local Keysight office, or see<br>http://about.keysight.com/en/companyinfo/environment/takeback.shtml for more<br>information.                                  |

#### Table 1 Compliance and Environmental Information

#### Declaration of Conformity

Declarations of Conformity for this product and for the Keysight products may be downloaded from the Web. Go to http://www.keysight.com/go/conformity.

You can then search by product number to find the latest Declaration of Conformity.

# Contents

Safety Summary 3 Instrument Markings 4 Compliance and Environmental Information 5 Declaration of Conformity 5

#### 1 Getting Started

| About this Document 10                                                   |
|--------------------------------------------------------------------------|
| Prerequisites 13                                                         |
| System Prerequisites 13<br>Software Prerequisites 13                     |
| Licenses 14                                                              |
| Installation 15                                                          |
| Software Download 15<br>Installation Options 15<br>Installation Steps 15 |
| Launching the Application 25                                             |
| Firmware Updates 26                                                      |
| Firmware Update Process 26<br>Firmware Update Errors 28                  |
| Troubleshooting Installation 29                                          |

Contents

Keysight U5040A Open RAN Studio Getting Started Guide

# Getting Started

About this Document / 10 Prerequisites / 13 Licenses / 14 Installation / 15 Installation Steps / 15 Launching the Application / 25 Firmware Updates / 26 Troubleshooting Installation / 29

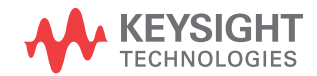

1

#### About this Document

This guide is intended to help users get started quickly with the U5040A Open RAN Studio.

Open RAN Studio provides a test environment that includes and integrates with Keysight tools, in both RF and Protocol Domains, to help you completely exercise an O-RAN CUS (Control, User, and Synchronization Plane) compliant Radio Unit (O-RU).

To ensure measurement consistency between both RF and Baseband sides of the O-RU, Open RAN Studio software leverages the same industry leading 5G signal generation and measurement science used in Keysight spectrum analyzers and signal sources. This tight coupling ensures CU-plane messages and baseband information match exactly with the signals captured on the RF side of the Radio Unit.

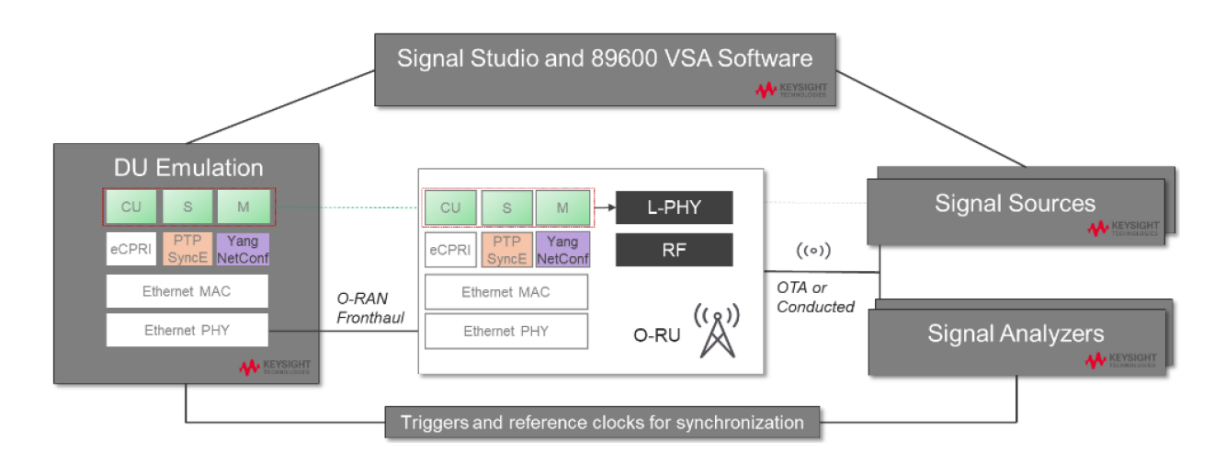

Designed for LTE and 5G O-RAN Radio Unit (O-RU) testing, Keysight Open RAN Studio provides powerful, yet easy to use, capabilities to:

- Build O-RAN compliant CUS-plane test vectors.
- Emulate an O-RAN Distributed Unit (O-DU) to generate the test vectors against a Device Under Test (DUT).
- Capture and accurately timestamp the DUT's responses.
- Perform measurements needed to validate if the O-RU meets standard compliant operation and radio performance.

Open RAN Studio includes powerful O-RAN focused tools to construct, play, capture, and measure O-RAN traffic over 10 Gbps / 25 Gbps (fronthaul) Ethernet interfaces. Out of the box integration with Keysight's industry leading PathWave Signal Studio and 89600 VSA software enables sophisticated 5G signal creation and easy capture, extraction, and export of IQ vectors – for advanced modulation analysis of received RF / mmWave signals and radio performance. Additionally, when combined with Keysight spectrum analyzers and signal sources, the integrated Open RAN Studio solution delivers the most comprehensive cross domain, multi-channel RF / mmWave and O-RAN protocol measurements available in the industry, for both FR1 and FR2 radios, downlink (DL) and uplink (UL) paths.

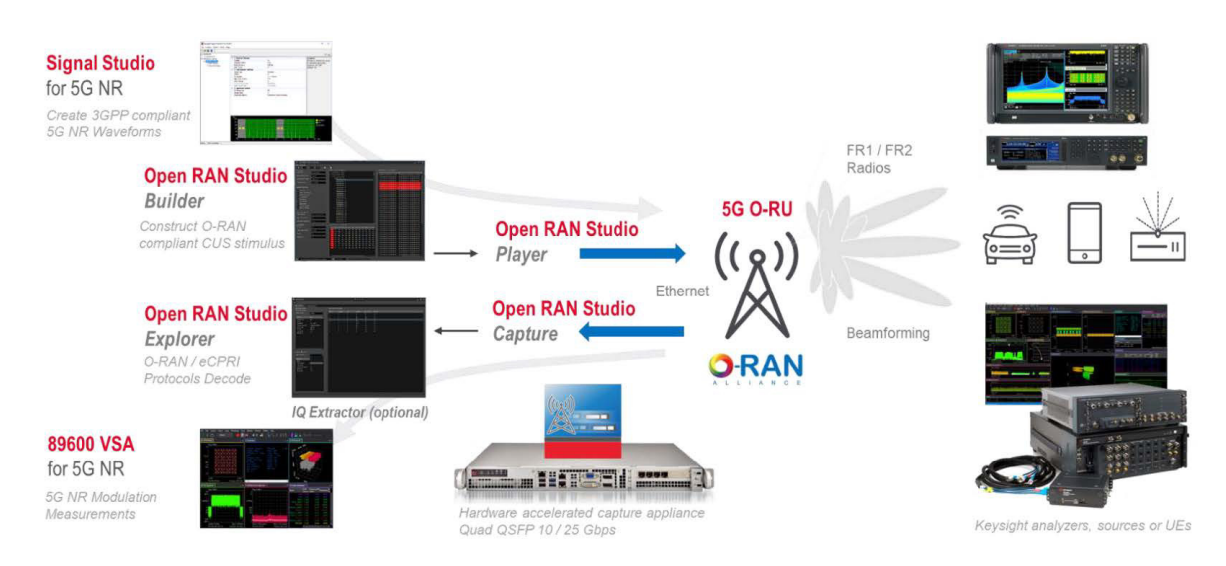

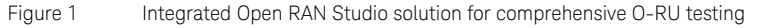

Figure 1 illustrates a simplified architecture for the Open RAN Studio suite of integrated tools and optional elements, which include:

- 1 N7631C Signal Studio Pro for 5G NR creates 3GPP compliant 5G NR waveforms for emulation through Open RAN Studio to an O-RU / DUT and subsequent transmission to a downstream signal analyzer, DUT, or complaint UE.
- 2 N7624C Signal Studio Pro for LTE/LTE-Advanced FDD and N7625C Signal Studio Pro for LTE/LTE-Advanced TDD create 3GPP compliant LTE FDD/TDD waveforms. These waveforms can be imported using the Open RAN Studio FDD/TDD Support applications and then loaded into

Open RAN Studio for emulation and subsequent transmission to a downstream signal analyzer, DUT, or complaint UE.

- 3 Open RAN Studio integrates five powerful O-RAN development tools to construct, play, capture, measure, and extract IQ vectors for split option 7.2x O-RAN traffic over a 10 or 25 Gbps front-haul Interface.
  - a Open RAN Studio Builder helps you easily construct diverse O-RAN test vectors. The PCAPNG formatted output file includes the complete Ethernet / VLAN / eCPRI / O-RAN stack.
  - b Open RAN Studio Player is a hardware-based exerciser that emulates a DU and transmits ORAN Studio build test vectors to an O-RU / DUT through the O-RAN interface – honoring O-RAN CUS-plane timing windows.
  - c Open RAN Studio Capture is a hardware-based analyzer that captures the bidirectional Tx and Rx information flows between the DU and O-RU over the O-RAN interface.
  - *d* Open RAN Studio Explorer decodes and visualizes the O-RAN protocol information and enables measurement in both protocol and RF / mmWave domains.
  - e Open RAN Studio IQ Extractor is an optional application that reconstructs a time domain IQ file from an O-RAN trace capture for further modulation measurements with 89600 VSA software.
- 4 89600 VSA for 5G NR may optionally receive captured IQ vectors from Open RAN Studio IQ Extractor to perform 5G NR modulation and radio performance measurements.

#### Prerequisites

The following are the prerequisites for installing Keysight U5040A O-RAN software:

#### System Prerequisites

- Windows 10 64-bit
- Minimum 8 GBytes RAM
- Microsoft .NET 3.5 (installed with OS or updated from Internet)

#### Software Prerequisites

- Keysight IO Libraries, version 18.0 or later
- Keysight License Manager 5 (2. Downloading and Installing Keysight License Manager 5)
- IVI Shared components 64-bit 2.6.1 or later
- · Signal Studio Software
  - N7631C Signal Studio Pro (5G NR), or
  - N7624C Signal Studio for LTE/LTE-Advanced FDD software version 2.2.0.0
  - N7625C Signal Studio for LTE/LTE-Advanced TDD software version 2.2.0.0

#### Licenses

This section covers the license information required by the following application.

| Table 2 | O-RAN Studio Software and corresponding license option | ns |
|---------|--------------------------------------------------------|----|
|---------|--------------------------------------------------------|----|

| Setup Mode | Software                                      | License options                                                                                                    |  |
|------------|-----------------------------------------------|----------------------------------------------------------------------------------------------------|--|
| Complete   | U5040A Open RAN Studio                        | <ul> <li>U5040BSCA - Base Software license</li> <li>U5040IQEA - IQ Extraction license</li> <li>U5040MDLA - Pre-defined Downlink Test license</li> </ul> |  |
|            | N7631C Signal Studio Pro (5G NR)              | N76310RNC - Signal Studio 5G NR license                                                                                                    |  |
| Custom -   | U5040A Open RAN Studio                        | <ul> <li>U5040BSCA - Base Software license</li> <li>U5040IQEA - IQ Extraction license</li> <li>U5040MDLA - Pre-defined Downlink Test license</li> </ul> |  |
|            | U5040A Open RAN Studio: LTE FDD Support       | U5040BSCA - Base Software license                                                                                                    |  |
|            | U5040A Open RAN Studio: LTE TDD Support       | U5040BSCA - Base Software license                                                                                                    |  |
|            | N7624C Signal Studio for LTE/LTE-Advanced FDD | N76240RNC - Signal Studio LTE FDD license                                                                                                    |  |
|            | N7625C Signal Studio for LTE/LTE-Advanced TDD | N76250RNC - Signal Studio LTE TDD license                                                                                                    |  |

NOTE

Use Keysight License Manager 5 to install 'fixed' licenses; whereas, to install 'floating licenses, use Keysight License Manager 6. To know about how to redeem a license in the latter, refer to the Help file, which can be found at: *C:/Program Files/Common Files/Keysight/License Manager 6/bin/help/Content/KLMHelp.htm*.

#### Installation

#### Software Download

Download the latest version of the software from "Drivers, Firmware & Software" tab of the U5040BSCA Open RAN Studio for O-RAN Radio Unit (O-RU) Testing and Validation Technical Support page.

#### Installation Options

The Setup wizard for the U5040A Open RAN Studio software provides you two options in the Setup mode, to determine the software components that must be installed.

- Complete Proceeds with automatically installing the "Open RAN Studio Base Software" and "Open RAN Studio Hardware Support" software components only. These components are displayed as the offline version and the full version of the U5040A Open RAN Studio Software, which supports the BittWare Hardware and BittWare XUPP3R-0121 PCIe card, connected to the PC.
- Custom Lets you choose one or more software components to install on your machine.
  - · Open RAN Studio Base Software
  - · Open RAN Studio Hardware Support
  - Open RAN Studio LTE TDD Support
  - Open RAN Studio LTE FDD Support

See Step 5 - Setup Type on page 19 for more information on the installation options.

#### Installation Steps

This section contains detailed steps for installing the software.

#### Step 1 - Launching the Installer

After you download the software, double click the setup icon to launch the installshield wizard:

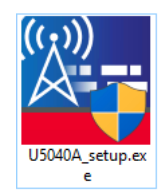

 $\mbox{Click}\ {\bf Yes}$  on the "User Account Control" prompt to proceed with installation.

#### Step 2 - Welcome Screen

| 🖟 Keysight Open RAN Studio - InstallShield Wizard |                                                                                                    |  |  |
|---------------------------------------------------|----------------------------------------------------------------------------------------------------|--|--|
|                                                   | Welcome to the InstallShield Wizard for<br>Keysight Open RAN Studio                                             |  |  |
|                                                   | The InstallShield(R) Wizard will install Keysight Open RAN<br>Studio on your computer. To continue, click Next. |  |  |
|                                                   | WARNING: This program is protected by copyright law and international treaties.                                 |  |  |
| KEYSIGHT<br>TECHNOLOGIES                          |                                                                                                    |  |  |
|                                                   | < Back Next > Cancel                                                                                            |  |  |
|                                                   |                                                                                                    |  |  |

Click Next.

#### Step 3 - Accepting the License Agreement

You must carefully read and accept the **End User License Agreement** (EULA) in order to install or use the software.

| 🖟 Keysight Open RAN Studio - InstallShield Wizard                                                                                                    |                          |  |
|----------------------------------------------------------------------------------------------------|--------------------------|--|
| License Agreement Please read the following license agreement carefully.                                                                                                    | KEYSIGHT<br>TECHNOLOGIES |  |
| KEYSIGHT SOFTWARE END-USER LICENSE AGREEMEN                                                                                                    | T ^                      |  |
| ATTENTION: THE SOFTWARE IS SUBJECT TO THE E<br>LICENSE AGREEMENT ("EULA") SET FORTH BELOW.                                                                                           | ND-USER                  |  |
| TO INSTALL OR USE THE SOFTWARE, YOU MUST FI<br>AGREE TO THIS EULA. IF THIS EULA IS PRESENT<br>YOU ELECTRONICALLY AND IF YOU HAVE READ,<br>UNDERSTAND AND AGREE TO BE BOUND BY ITS TH | RST<br>ED TO             |  |
| I accept the terms in the license agreement                                                                                                    | Print                    |  |
| $\bigcirc \mathrm{I}$ do not accept the terms in the license agreement                                                                                                    |                          |  |
| InstallShield                                                                                                    |                          |  |
| < Back Next >                                                                                                    | Cancel                   |  |

If you agree to the license agreement, select "I accept the terms in the license agreement" and click Next.

#### Step 4 - Customer Information

In the **Customer Information** dialog, enter your name and company/organization name.

| 🖟 Keysight Open RAN Studio - InstallShield Wizard                                | ×                        |
|----------------------------------------------------------------------------------|--------------------------|
| Customer Information<br>Please enter your information.                           | KEYSIGHT<br>TECHNOLOGIES |
| <u>U</u> ser Name:<br>[LPUser<br><u>O</u> rganization:<br>Keysight Technologies] |                          |
| InstallShield                                                                    | ext > Cancel             |

Click Next.

#### Step 5 - Setup Type

Select the appropriate option either for automatic or manual selection of one or more Open RAN Studio software components that must be installed:

- "Complete" setup
- "Custom" setup

#### "Complete" setup

Select **Complete** so that the "Open RAN Studio Base Software" and "Open RAN Studio Hardware Support" software components only are automatically installed.

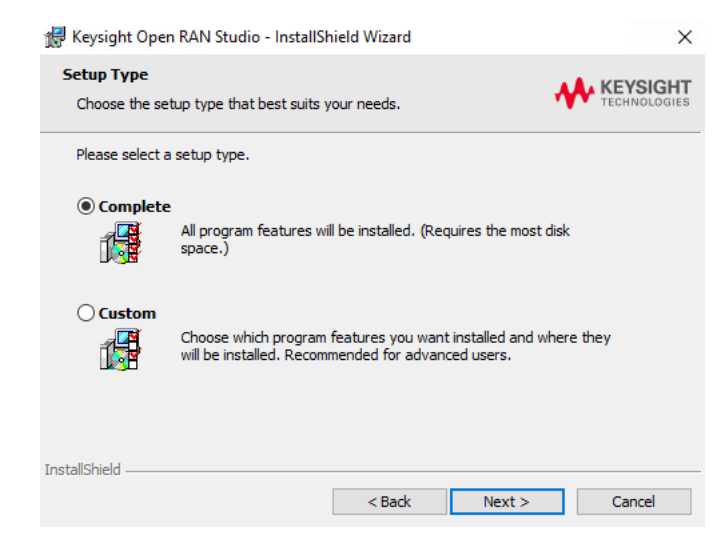

Click **Next** and proceed to Step 6 - Ready to Install on page 23.

#### "Custom" setup

Select **Custom** to view the Open RAN Studio software components that you may choose to select or remove for installation.

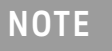

By selecting the Setup Type as 'Custom', you may choose not to install the Open RAN Studio Drivers, which are required only when installing on BittWare Hardware.

| 景 Keysight Oper             | n RAN Studio - InstallS                                                                                                    | hield Wizard            |                     | ×                        |
|-----------------------------|----------------------------------------------------------------------------------------------------|-------------------------|---------------------|--------------------------|
| Setup Type<br>Choose the se | tup type that best suits                                                                                                    | your needs.             |                     | KEYSIGHT<br>TECHNOLOGIES |
| Please select a             | Please select a setup type.                                                                                                    |                         |                     |                          |
| O Complete                  | All program features v<br>space.)                                                                                                 | vill be installed. (Red | quires the most dis | k                        |
| Custom                      | Custom     Choose which program features you want installed and where they     will be installed, Recommended for advanced users. |                         |                     |                          |
| InstallShield               |                                                                                                    | < Back                  | Next >              | Cancel                   |

Click Next.

On the following window, the software components appear with default setup options, which are given below. Note that the first two components in the list below are set to be installed automatically when the **Setup Type** is selected as "Complete".

| test (                                                                                                    |                                                                                                    |
|----------------------------------------------------------------------------------------------------|----------------------------------------------------------------------------------------------------|
| 👹 Keysight Open RAN Studio - InstallShield Wizard                                                                                                    | ×                                                                                                    |
| Custom Setup<br>Select the program features you want installed.                                                                                                    | KEYSIGHT<br>TECHNOLOGIES                                                                                                    |
| Click on an icon in the list below to change how a feature is in<br>Open RAN Studio Base Software<br>Open RAN Studio Hardware Support<br>X  Open RAN Studio LTE TDD Support<br>Open RAN Studio LTE FDD Support | Istalled.<br>Feature Description<br>LTE TDD Support. Requires<br>Signal Studio N7625 and License.<br>This feature requires 0KB on<br>your hard drive. |
| Install to:                                                                                                    | Change                                                                                                    |
| Help Space < Back                                                                                                    | Next > Cancel                                                                                                    |

As mentioned earlier, the "Open RAN Studio LTE TDD Support" and "Open RAN Studio LTE FDD Support" applications are not part of the default "Complete" installation. You must manually indicate in the installer whether to install either one or both components on the local drive of your machine.

To toggle between the setup options, click the drop-down arrow.

To install the "Open RAN Studio LTE TDD Support" application, select the option "This feature will be installed on local hard drive".

| 🕼 Keysight Open RAN Studio - InstallShield Wizard                                                                                                    | ×                                                                                                    |
|----------------------------------------------------------------------------------------------------|----------------------------------------------------------------------------------------------------|
| Custom Setup<br>Select the program features you want installed.                                                                                                    | KEYSIGHT<br>TECHNOLOGIES                                                                                 |
| Click on an icon in the list below to change how a feature is inst<br>Open RAN Studio Base Software<br>Open RAN Studio Hardware Support<br>Open RAN Studio LTE TDD Support<br>This feature will be installed on local hard of<br>This feature, and all subfeatures, will be inst<br>This feature will be installed when required | alled.<br>Feature Description<br>LTE TDD Support. Requires<br>Signal Studio N7625 and License.<br>Irive. |
| × This feature will not be available.                                                                                                    |                                                                                                    |
| Install to:                                                                                                    | Change                                                                                                   |
| Help Space < Back                                                                                                    | Next > Cancel                                                                                            |

Similarly, to install the "Open RAN Studio LTE FDD Support" application, select the option "This feature will be installed on local hard drive".

| 🖟 Keysight O                 | pen RAN Studio - InstallShield Wizard                                                                                                    | ×                                                                                                |
|------------------------------|----------------------------------------------------------------------------------------------------|--------------------------------------------------------------------------------------------------|
| Custom Setu<br>Select the pr | I <b>p</b><br>ogram features you want installed.                                                                                                    | KEYSIGHT<br>TECHNOLOGIES                                                                         |
| Click on an icor             | n in the list below to change how a feature is ins<br>Open RAN Studio Base Software<br>Open RAN Studio LTE TDD Support<br>Open RAN Studio LTE FDD Support                            | italled.<br>Feature Description<br>LTE FDD Support. Requires<br>Signal Studio N7624 and License. |
|                              | This feature will be installed on local hard<br>This feature, and all subfeatures, will be in<br>This feature will be installed when required<br>This feature will not be available. | drive.<br>stalled on local hard drive.<br>d.                                                     |
| InstallShield —<br>Help      | Space < Back                                                                                                    | Change Next > Cancel                                                                             |

| 🖟 Keysight Open RAN Studio - InstallShield Wizard                                                                                                    | ×                                                                                                    |
|----------------------------------------------------------------------------------------------------|----------------------------------------------------------------------------------------------------|
| Custom Setup<br>Select the program features you want installed.                                                                                                    | KEYSIGHT<br>TECHNOLOGIES                                                                                                    |
| Click on an icon in the list below to change how a feature is in:<br>Open RAN Studio Base Software<br>Open RAN Studio Hardware Support<br>Open RAN Studio LTE TDD Support<br>Open RAN Studio LTE FDD Support | stalled.<br>Feature Description<br>LTE FDD Support. Requires<br>Signal Studio N7624 and License.<br>This feature requires 348KB on<br>your hard drive. |
| Install to:<br>C:\Program Files\Keysight\Open RAN Studio\<br>InstallShield<br>Help Space < Back                                                                                                    | Change Next > Cancel                                                                                                    |

Click Next.

#### Step 6 - Ready to Install

After you select the **Setup Type** (and the required software components), click **Install** to begin the installation.

| 🛃 Keysight Open RAN Studio - InstallShield Wizard                                                               | ×                        |
|----------------------------------------------------------------------------------------------------|--------------------------|
| Ready to Install the Program<br>The wizard is ready to begin installation.                                      | KEYSIGHT<br>TECHNOLOGIES |
| Click Install to begin the installation.                                                                        |                          |
| If you want to review or change any of your installation settings, click Ba<br>exit the wizard.                 | ack. Click Cancel to     |
|                                                                                                    |                          |
|                                                                                                    |                          |
|                                                                                                    |                          |
|                                                                                                    |                          |
|                                                                                                    |                          |
| The second second second second second second second second second second second second second second second se |                          |
| Instalionield < Back Install                                                                                    | Cancel                   |

A progress bar is displayed during the installation process.

| 憬 Keysight             | Open RAN Studio - InstallS                                     | hield Wizard                  |                | -        |                | $\times$ |
|------------------------|----------------------------------------------------------------|-------------------------------|----------------|----------|----------------|----------|
| Installing<br>The prog | Keysight Open RAN Studi<br>ram features you selected are       | o<br>e being installed.       |                | *        | KEYS<br>TECHNO |          |
| P                      | Please wait while the Installs<br>This may take several minute | Shield Wizard install:<br>es. | s Keysight Ope | en RAN S | tudio.         |          |
|                        | Status:                                                        |                               |                |          |                |          |
|                        | Installing Open RAN Studio [                                   | Drivers                       |                |          |                |          |
|                        |                                                                |                               |                |          |                |          |
|                        |                                                                |                               |                |          |                |          |
|                        |                                                                |                               |                |          |                |          |
|                        |                                                                |                               |                |          |                |          |
|                        |                                                                |                               |                |          |                |          |
|                        |                                                                |                               |                |          |                |          |
|                        |                                                                |                               |                |          |                |          |
|                        |                                                                |                               |                |          |                |          |
| TestellChield          |                                                                |                               |                |          |                |          |
| InstailShield -        |                                                                |                               |                |          |                |          |
|                        |                                                                | < Back                        | Next >         |          | Cance          | el       |
|                        |                                                                |                               |                |          |                |          |

#### Step 7 - Installation Completion

Click **Finish**. This completes the installation process.

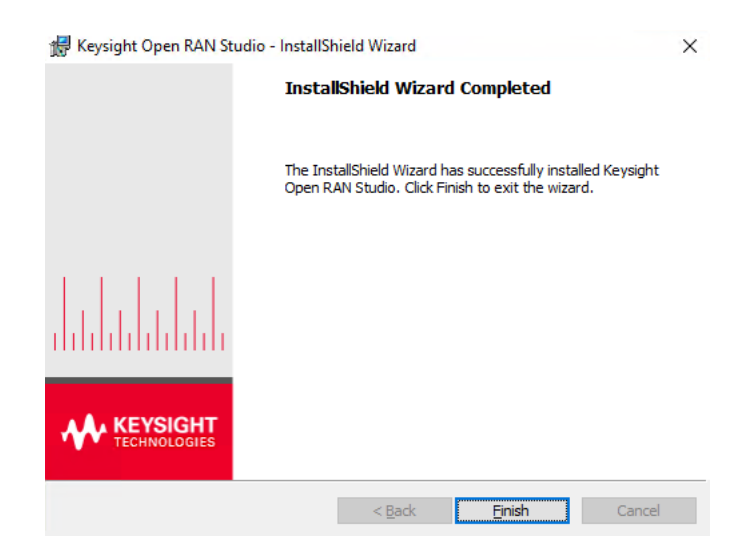

You may also be required to reboot the computer.

#### Launching the Application

You may launch the following components from the **Start** menu of your machine.

- U5040A Open RAN Studio
- U5040A Open RAN Studio Offline
- U5040A Open RAN Studio LTE TDD Support (appears after 'Custom' installation only)
- U5040A Open RAN Studio LTE FDD Support (appears after 'Custom' installation only)

The detailed information launching and using O-RAN application user interface elements is available in *Open RAN Studio Online Help*, which can be found in *C*:\*Program Files*\*Keysight\Open RAN Studio*\*Help*.

#### Firmware Updates

Firmware Update Process

If a firmware update is required, you will see a dialog like the following:

| Firmware Details:                                                                                 |                                                                                                    |
|---------------------------------------------------------------------------------------------------|----------------------------------------------------------------------------------------------------|
| Current Firmware Version:                                                                         | 4.0.54.0                                                                                                    |
| Required Firmware Version:                                                                        | 4.0.61.0                                                                                                    |
| The firmware on the instru<br>Please use the following pr                                         | ument must be updated before the application can run rocess to update the firmware:                                    |
| <ul> <li>Press the Update Find<br/>take about 30 second</li> <li>After the firmware is</li> </ul> | irmware Button to begin the firmware update. This wil<br>ds.<br>updated, save all of your documents and close any oper |
| <ul><li>applications.</li><li>Press the Shut Dow<br/>must be fully powered</li></ul>              | vn button. This will power off the system. The system do ff for the firmware update to take effect.                    |
| You may press the <i>Exit</i> but                                                                 | itton to exit the application.                                                                                         |
|                                                                                                   |                                                                                                    |
| Update Firmware                                                                                   | Shut Down Exit                                                                                                    |

# NOTE

Your computer should not be shutdown or lose power during a firmware update. This may corrupt the firmware on the card, requiring a special process to recover the firmware.

At this point, click the **Update Firmware** button to start the firmware update process.

| Firmware Update                                                                                                    |  |  |  |  |
|----------------------------------------------------------------------------------------------------|--|--|--|--|
| Firmware Details:                                                                                                    |  |  |  |  |
| Current Firmware Version: 4.0.54.0                                                                                                    |  |  |  |  |
| Required Firmware Version: 4.0.61.0                                                                                                    |  |  |  |  |
| <ul> <li>The firmware on the instrument must be updated before the application can run. Please use the following process to update the firmware:</li> <li>Press the <i>Update Firmware</i> Button to begin the firmware update. This will take about 30 seconds.</li> <li>After the firmware is updated, save all of your documents and close any open applications.</li> <li>Press the <i>Shut Down</i> button. This will power off the system. The system must be fully powered off for the firmware update to take effect.</li> <li>You may press the <i>Exit</i> button to exit the application.</li> </ul> |  |  |  |  |
| 100%                                                                                                    |  |  |  |  |
| Firmware was successfuly updated.<br>Please close all programs and press the Shut Down button to shut down the computer.                                                                                                    |  |  |  |  |
| Update Firmware Shut Down Exit                                                                                                    |  |  |  |  |

This process takes 10-20 seconds to complete. On successful completion, you will see the following window:

If the progress / status area turns red, please refer to the next section on *Firmware Update Errors*.

After a successful firmware update, close all open application and click **Shut Down**. If you cannot shutdown immediately, click the **Exit** button.

#### NOTE

The updated firmware will not be loaded into the card until the computer has been shut down to a complete power off state.

#### Firmware Update Errors

If an error occurs during firmware update, you may see a dialog like the following:

| Firmware Update                                                                                                    |   |
|----------------------------------------------------------------------------------------------------|---|
| Firmware Details:                                                                                                    |   |
| Current Firmware Version: 4.0.50.0                                                                                                    |   |
| Required Firmware Version: 4.0.49.0                                                                                                    |   |
| The firmware on the instrument must be updated before the application can run.<br>Please use the following process to update the firmware:                       |   |
| <ul> <li>Press the Update Firmware Button to begin the firmware update. This will<br/>take abou 30 seconds.</li> </ul>                                           |   |
| <ul> <li>After the firmware is updated, save all of your documents and close any open<br/>applications.</li> </ul>                                               |   |
| <ul> <li>Press the Shut Down button. This will power off the system. The system<br/>must be fully powered off for the firmware update to take effect.</li> </ul> |   |
| You may press the Exit button to exit the application.                                                                                                    |   |
| Firmware Update Progress:                                                                                                    |   |
| 100%                                                                                                    | 1 |
| Firmware Update Failed. Please contact support.                                                                                                    |   |
| Contact Product Support                                                                                                    |   |
| Update Firmware Shut Down Exit                                                                                                    |   |
|                                                                                                    |   |

If this happens, please exit the application and try updating the firmware again. If this does not work, please contact product support. See Troubleshooting Installation on page 29.

#### Troubleshooting Installation

- If installing the complete/hardware install and the installer is stalling for long periods or failing installing Keysight IO Libraries, try downloading and installing Keysight IO Libraries directly from:
  - http://www.keysight/com/find/iolibs
  - Please select the 2019 U1 version (Build 18.1.24715.0)
- For logging information, run the installer from the command line with the following options:
  - "U5040A\_setup.exe" /debuglog"C:\tmp\isdebug.log"
     /v"ISDEBUGLOG=C:\tmp\prereq.log"
- For Keysight support for help with tools and documentation or to connect with a technical expert for product and service support, see http://www.keysight.com/find/support.

1 Getting Started

This information is subject to change without notice. © Keysight Technologies 2020 Edition 1.1, December 2020

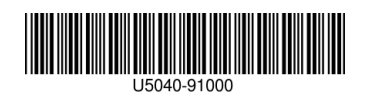

www.keysight.com

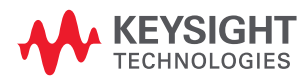